## ગૂગલ ક્રોમ બ્રાઉઝરમાં એપ્લીકેશન ફોર્મ રીપોર્ટ નવા ટેબમાં ખોલવા બાબતના સ્ટેપ્સ- ૨૦૨૧

| <ol> <li>ગૂગલ ક્રોમ બ્રાઉઝરમાં જમણી<br/>ક્લિક કરવું.</li> </ol>                                                                                                    | <b>બાજુ ત્રણ ટપકાવાળા મેનુ</b> પર ક્લિક કરી, <mark>"Setting</mark> "                                                                                                    | વાળા ઓપ્સન પર                                                                        |
|----------------------------------------------------------------------------------------------------|----------------------------------------------------------------------------------------------------|--------------------------------------------------------------------------------------|
| ← → C ( a kamdhenuuniversity.net/frmwelcome.aspx                                                                                                    |                                                                                                    | ⊞ ब q ☆ 🕑 🗄                                                                          |
| Kamdhenu University<br>Online Admission                                                                                                    |                                                                                                    | New tab Ctri+<br>New window Ctri+N<br>New Incognito window Ctri+Shift+N<br>History • |
| થાય : * કામથવુ પુભપારાદા દ્વારા શાળા<br>ભરવાના રહેશે. નિયત સમયમર્ચાંધ્ર સિ<br>• B.Tech. (DT), B.F.Sc., B.V.Sc. & A<br>ઓનલાઈન પ્રવેશ ફોર્મ ભરવાના રહેશે.<br>• અત્સ્વાતક ખ્રેચ્યાસક્ત ( M.V.Sc.)                                                                                                    | લાક પંચ વ્લ્લેન્સ્ટ માટે વાતમાંગરામાં પ્રચલ બનાંગ જાણરાત પ્રસાધ્ય થયા બાદ જ જાણરાતમાં દશાખ્યા મુજબના તારાખ દરમ્યાન જ પ્રયરણમ<br>વાયના પ્રવેશ અરજી ફોર્મ માન્ય રહેશે નહિ.<br>LH. અભ્યાસક્રમ અંતર્ગત પ્રવેશ ઇચ્છ્રક ઉમેદવારો તા.૩૧૦૮/૨૦૨૧ના રોજ બપોરે ૧૨:૦૦ કલાક થી તા.૧૯/૦૯/૨૦૨૧ના રોજ સ્ટાપદ કલાક દરમ્યા<br>IF.Sc., M.Tech. & Doctoral-Veterinary. Dairy. Fisheries) અંતર્ગત પ્રવેશ ઇચ્છ્રક ઉમેદવારો તા.૦૯/૦૯/૨૦૨૧ના રોજ આપે? ૧૨:૦૦ કલાક ઘે | Downloads Ctrl+J<br>Bookmarks F<br>Zoom - 90% + C3<br>Print Ctrl+P                   |
| For admission relat<br>here                                                                                                    | ted information and updates: Click                                                                                                    | Cast<br>Find Ctrl+F<br>More tools                                                    |
| Diploma in Animal Husband     B. Tech (Dairy Technology)                                                                                                    | Iny - Clean nore                                                                                                    | Settings                                                                             |
| Bachelor of Veterinary Scie     Bachelor of Science Science Scien | nce & Animal Husbandry (B.V.Sc. & AH) Clicoberg                                                                                                    | Exit                                                                                 |
| 2. सर्य जार मां "pop-ups" टाई।                                                                                                    | પુ કરી "site settings" પર ક્લિક કરવં                                                                                                    |                                                                                      |
| Settings                                                                                                    | Q pop-ups                                                                                                    | 8                                                                                    |
| You and Google                                                                                                    | Privacy and security                                                                                                    |                                                                                      |
| Autofill     Safety check                                                                                                    | Clear browsing data<br>Clear history, cookies, cache, and more                                                                                                    | •                                                                                    |
| Privacy and security                                                                                                    | Cookies and other site data<br>Third-party cookies are blocked in Incognito mode                                                                                                    | •                                                                                    |
| Q Search engine                                                                                                    | Security<br>Safe Browsing (protection from dangerous sites) and other security settin                                                                                                    | as 🕨                                                                                 |
| Default browser     On startup                                                                                                    | Site Settings<br>Controls what information sites can use and show (location, camera, pop                                                                                                    | ups, and more)                                                                       |
| Advanced -                                                                                                    | 2 results<br>Sandbox<br>Trial features are on                                                                                                    | Z                                                                                    |
| Extensions                                                                                                    |                                                                                                    |                                                                                      |
| About Chrome                                                                                                    |                                                                                                    |                                                                                      |

## ગૂગલ ક્રોમ બ્રાઉઝરમાં એપ્લીકેશન ફોર્મ રીપોર્ટ નવા ટેબમાં ખોલવા બાબતના સ્ટેપ્સ- ૨૦૨૧

| 3. હવે <b>"pop-ups and redirects"</b> પર કિલક કરવું.           |                                                                                                    |     |  |
|----------------------------------------------------------------|----------------------------------------------------------------------------------------------------|-----|--|
| Settings                                                       | Q pop-ups                                                                                                | ⊗   |  |
| L You and Google                                               | Notifications<br>Sites can ask to send notifications                                                     | ۶.  |  |
| <ul> <li>Autofill</li> <li>Safety check</li> </ul>             | C Background sync<br>Recently closed sites can finish sending and receiving data                         | Þ   |  |
| Privacy and security                                           | Additional permissions                                                                                   | ~   |  |
| <ul> <li>Appearance</li> <li>Search engine</li> </ul>          | Content                                                                                                  |     |  |
| Default browser                                                | Cookies and site data<br>Third-party cookies are blocked in Incognito mode                               | Þ   |  |
| () On startup                                                  | JavaScript<br>Sites can use Javascript                                                                   | Þ   |  |
| Extensions                                                     | Images<br>Sites can show images                                                                          | Þ   |  |
| About Chrome                                                   | Don't allow sites to send pop-ups or use redirects                                                       | ,   |  |
|                                                                | Additional content settings                                                                              | ~   |  |
| Settings                                                       | nt/popups<br>Q Search settings                                                                           |     |  |
| You and Google                                                 | ← Pop-ups and redirects Q Search                                                                         |     |  |
| Autofill                                                       | Sites might send pop-ups to show ads, or use redirects to lead you to websites you may not want to visit |     |  |
| <ul> <li>Safety check</li> <li>Privacy and security</li> </ul> | Default behavior                                                                                         |     |  |
| Appearance                                                     | Sites automatically follow this setting when you visit them     Sites can send pop-ups and use redirects |     |  |
| Q Search engine                                                | O 🕅 Don't allow sites to send pop-ups or use redirects                                                   |     |  |
| し On startup                                                   | Customized behaviors                                                                                     |     |  |
| Advanced 👻                                                     | Sites listed below follow a custom setting instead of the default                                        |     |  |
| Extensions                                                     | Not allowed to send pop-ups or use redirects                                                             | Add |  |
| About Chrome                                                   | No sites added                                                                                           |     |  |
|                                                                |                                                                                                    |     |  |
|                                                                | Allowed to send pop-ups and use redirects                                                                | bbA |  |